- 1. Access this page: https://www.lib.hiroshima-u.ac.jp/?page\_id=371&lang=english
- or go to HOME > Databases > Database List

\*Regardless of on-campus or off-campus access

| w 広島大学図書創<br>Hiroshima University Librar   | は サイト内検索/Site Search<br>y EBM Search                                                                                                    | Hiroshima University<br>Kasumi Library | <sup>Userl</sup><br><u>Access</u> Q <u>Siten</u><br>日本語   English | Login<br><u>nap</u> |
|--------------------------------------------|----------------------------------------------------------------------------------------------------|----------------------------------------|-------------------------------------------------------------------|---------------------|
| Guide Search Holdings                      | Databases Collections                                                                                                    | Guidance · Reference Abo               | ut Us Contact Us                                                  |                     |
| User Menu HOME > Databases > Database List |                                                                                                    |                                        |                                                                   |                     |
| Your Library Record                        | Database List                                                                                                    |                                        |                                                                   |                     |
| InterLibrary Copy Request                  | Hiroshima University Library provides access to research databases. They contain academic research materials such as peer-reviewed journal articles, book chapters, newspaper articles, dictionaries, encyclopedias, statistical data and so on. |                                        |                                                                   |                     |
| InterLibrary Loan Request                  |                                                                                                    |                                        |                                                                   |                     |
| New Purchase Request                       | Databases provided by the library can be accessed via the campus network. When using via on-                                                                                                    |                                        |                                                                   | -                   |
| Alert                                      | campus Wi-Fi, please connect to "HU-CUP". It cannot be used via "eduroam".                                                                                                    |                                        |                                                                   |                     |

#### 2. Find Westlaw classic

Westlaw classic (former Westlaw Next)(Thomson Reuters)

Legal information database mainly in the United States and overseas. You can also search and read the full text of overseas newspaper articles, TV news, and magazine articles.Major

Major newspapers: Daily Telegraph (2001-) 、Guardian (1985-) 、Independent (2000-) 、 International New York Times (1997-)、Los Angeles Times (1985-) 、USA TODAY (1989-) 、 Washington Post (1978-) , and many others. ><u>More information</u> ><u>Support</u>

\*Available from on-campus or off-campus Access to Westlaw classic (with HIRODAI ID)

#### 3. Click the "Access to Westlaw classic (with HIRODAI ID)" link

\*Available from on-campus or off-campus Access to Westlaw classic (with HIRODAI ID) >How to access

Or Access the dedicated URL as below.

https://signon.thomsonreuters.com/federation/Gakunin?entityid=https://idp.hiroshima-

u.ac.jp/idp/shibboleth&returnto=https://www.westlaw.com

4. Enter your HIRODAI ID and password, and click "ログイン".

| 広島大学<br>HIROSHIMA UNIVERSITY                                                                                                    |
|----------------------------------------------------------------------------------------------------|
| 広島大学 学術認証フェデレーション                                                                                                    |
| ログインサービス: Thomson<br>Reuters OnePass                                                                                                    |
| 広大IDとパスワードを入力して"ログ<br>イン"ボタンを押下してください。<br>Input HIRODAI ID and its<br>password, then click on the<br>Login button.                             |
| 広大ID/HIRODAI ID<br>パスワード                                                                                                    |
| □ ログイン状態を記憶しない                                                                                                    |
| □ ユーザ情報送信の同意を解除する<br>ログイン                                                                                                    |
| Thomson Reuters OnePass                                                                                                    |
| A OnePass profile is the online record of the<br>username and password you personally<br>select to access Westlaw, Practical Law, and<br>more. |
| 1仏局入子は多要素認証を我務何けています/Multi-Factor Authentication<br>(MFA) is mandatory in Hiroshima University】                                                |

\* If you are accessing this page from off-campus, you will also need Multi-Factor Authentication (MFA).

## 5. Enter your name and email address, and click "Continue"

| st time registration                                                                                                    |
|----------------------------------------------------------------------------------------------------|
| se enter the following information to enable a personalized experience on Westlaw.                                                                                                    |
| sk for your name and email address to authenticate you into Westlaw as an individual user. If<br>prefer, you can instead enter text, which does not identify you (see further information here).<br>iding your personal details amounts to consent to our using them as described in our Privacy<br>ement, which also explains how you can subsequently change your details or replace them. |
| First name                                                                                                    |
| Last name                                                                                                    |
| Email                                                                                                    |
|                                                                                                    |
| ontinue                                                                                                    |

- 6. Enter a Client ID\*, and click "Continue"
  - \*Condition of Client ID:
  - 1) This can be anything (such as letters, numbers, or characters)
  - 2) It doesn't have to be the same every time

| THOMSON REUTERS WESTLAW CLASSIC |  |
|---------------------------------|--|
| Welcome, O E.                   |  |
| Client ID:                      |  |
| Continue                        |  |

7. Access to Westlaw classic becomes possible

\*If you are still unable to access the site, close the screen and try again from step 3.

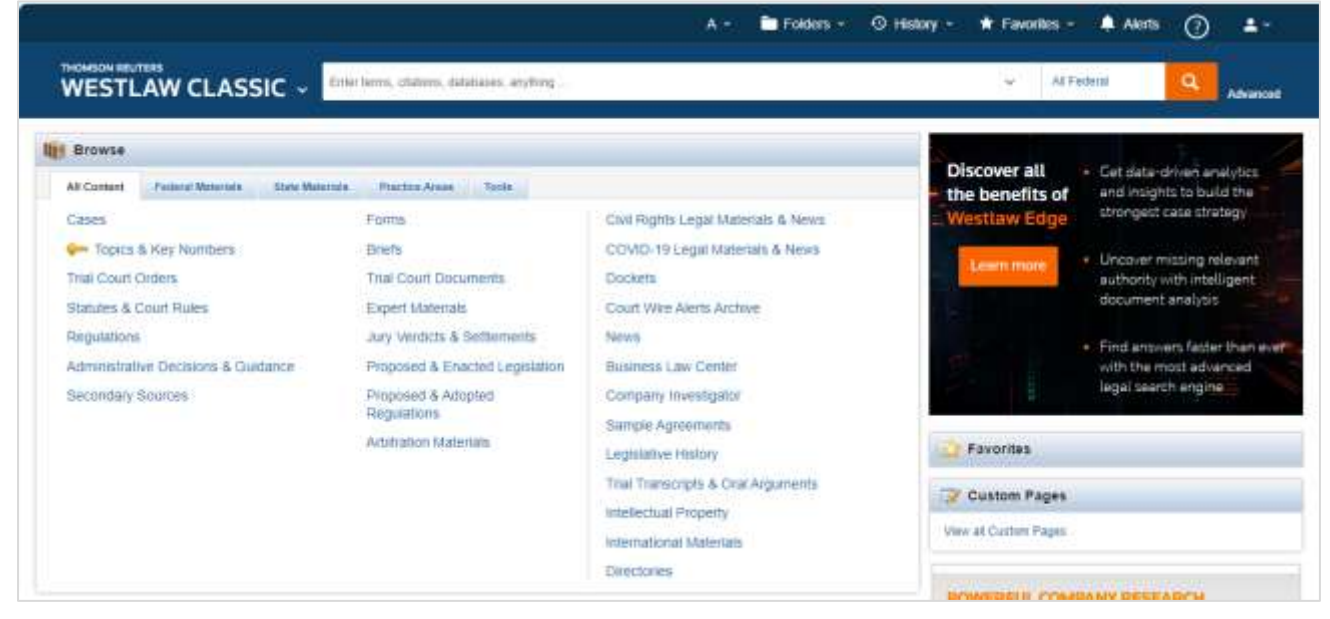

[How to check Westlaw classic for Hiroshima University]

(1) Click the icon for Profile Settings

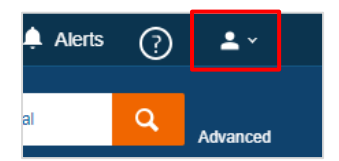

### (2) Click "My Content"

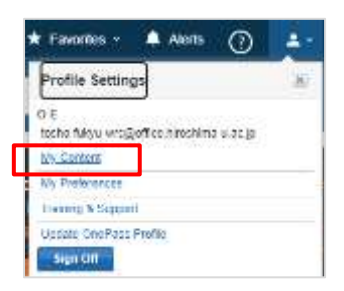

(3) Check "広島大学 Westlaw Content"

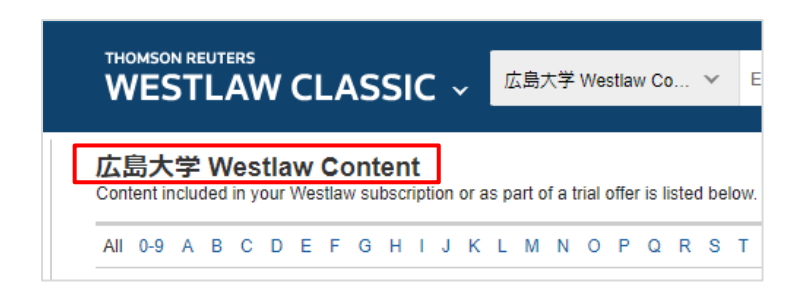

8. Log out

\*You cannot log out to close the screen. Follow the steps below to log out.

(1) Click "Profile Settings"

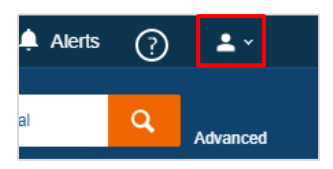

# (2) Click "Sign Off"

| * Favorites - 🔺 Alerts                                          | 0 🛃  |
|-----------------------------------------------------------------|------|
| Profile Settings                                                | 10   |
| O E<br>tocho fulqu wrsigoff coltirochima u<br><u>My Contens</u> | at B |
| Ny Preferences<br>Livening N Septenti                           |      |
| Sign Cit                                                        |      |